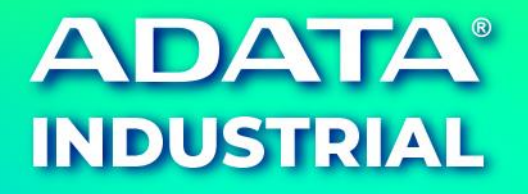

# A<sup>+</sup> OPAL

User Manual

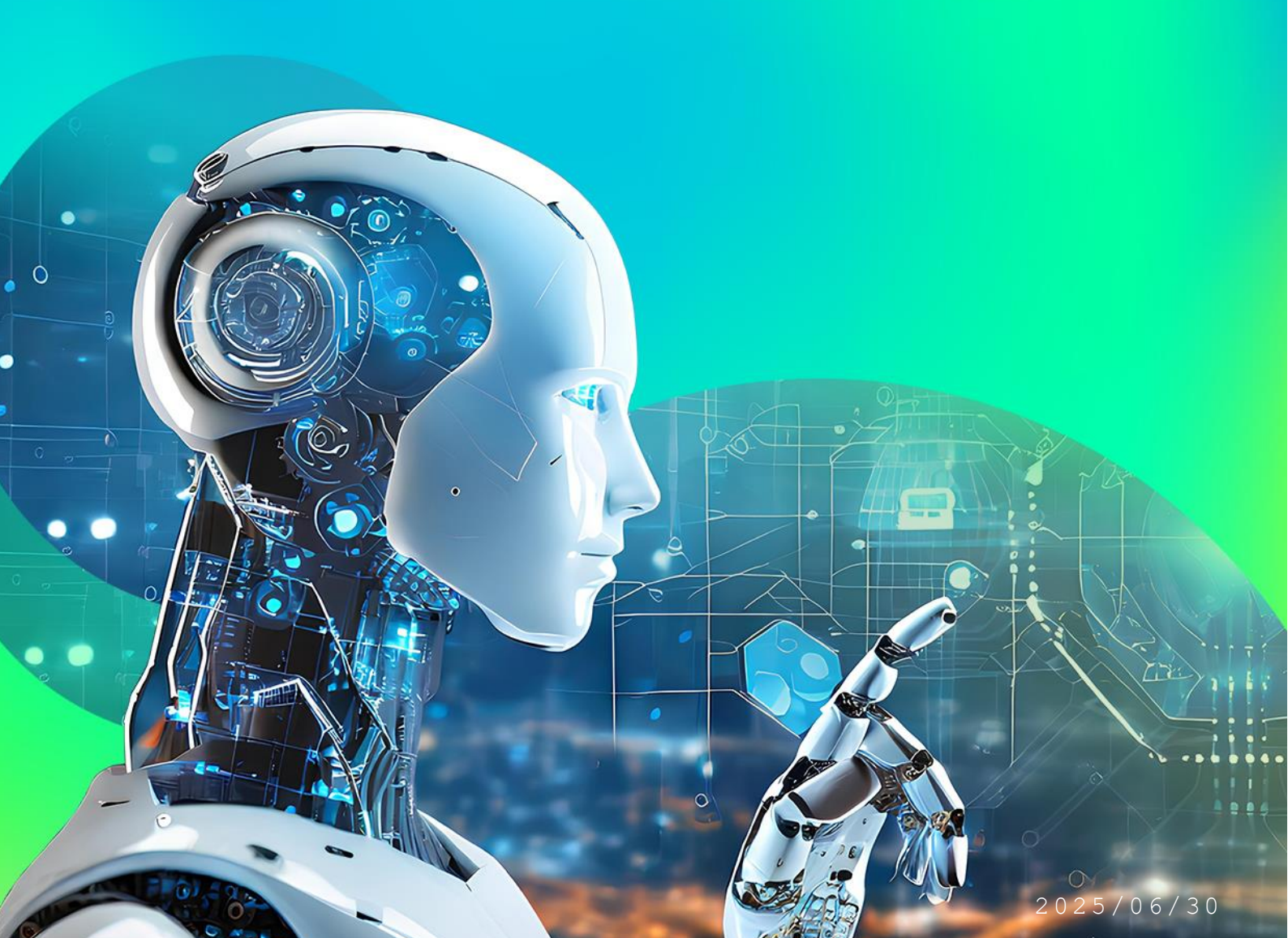

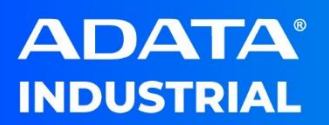

#### **Version Control Table**

| Version           | Date       | Detail                             |
|-------------------|------------|------------------------------------|
| V1.0.0            | 2021/12/27 | 1 <sup>st</sup> release            |
| V1.1              | 2022/2/25  | Support NVMe & SATA to USB adapter |
| V1.1.1            | 2022/8/8   | Add EULA                           |
| N/4.4.0 0000/0/45 |            | Change Admin Password at System    |
| V1.1.2            | 2022/9/15  | Disk • Unlock USB                  |
| V1.1.3            | 2024/4/23  | Update UI                          |
|                   |            | New CIS & Update NVMe USB adapter  |
| v1.1.4            | 2025/6/30  | filter                             |

| Overview                     | 4  |
|------------------------------|----|
| System Requirement           | 4  |
| Installation & Running       | 5  |
| A <sup>+</sup> OPAL Features | 7  |
| SSD Information              | 9  |
| SET PASSWORD                 | 11 |
| SET LOCKING RANGE            | 13 |
| PRE-BOOT AUTHENTICATION      | 15 |
| REVERT                       | 18 |
| SHOW INFORMATION             | 19 |
| USAGE CASE                   | 20 |
| FAQ                          | 26 |

#### **Overview**

ADATA Industrial SSD supports AES encryption and is fully compliant TCG OPAL standard.

Disk encrypted of some software or operating system is designed by using system resource. It may slow down the drive and is time consuming.

A<sup>+</sup> OPAL is an application which provides user to do TCG OPAL SED (self-encrypting drive). It enables encrypted feature of SSD controller. Only ADATA Industrial SSD/NVMe is supported.

This tool help user to configure their ADATA Industrial SSD/NVMe with TCG OPAL firmware.

User just needs to install A<sup>+</sup> OPAL to any Windows 10 system (Not ADATA TCG OPAL SSD), and run A<sup>+</sup> OPAL to configure ADATA Industrial SSD/NVMe as 2nd drive.

NOTE: Please follow this user manual to avoid data loss caused by improper usage. ADATA will not accept any responsibility for loss of data.

| Item             | Minimum Requirement                    |
|------------------|----------------------------------------|
| Processor        | Intel Core i3 series or same level CPU |
| Memory           | 4 GB RAM                               |
| Free Disk Space  | 60 MB available hard disk space        |
| Recommend        | Windows 10 (1002 or shows)             |
| Operating System |                                        |
| Installed DISK   | A⁺ OPAL can be installed at any disk.  |
| Supported Disk   | ADATA IA SSD/NVMe (TCG OPAL firmware   |
|                  | Enabled)                               |

#### System Requirement

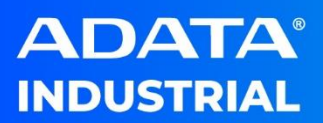

#### **Installation & Running**

Double click on A+ OPAL\_v1.X.X\_XXXXX.exe file then follow the instruction on screen to complete the installation

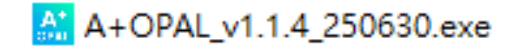

After completed installation, use can see there is an A<sup>+</sup> OPAL logo on Windows desktop. Right click "A+ OPAL" on Windows Desktop and click Run as administrator.

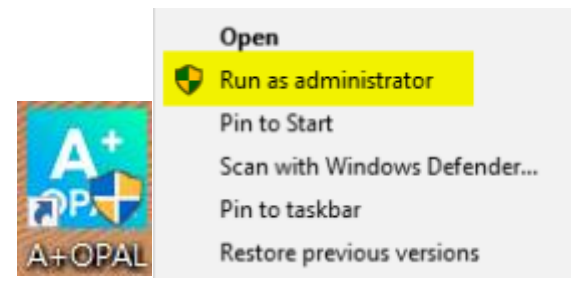

After launched  $A^+$  OPAL, there are three situations as shown below:

- 1. No ADATA Industrial TCG OPAL SSD detected:
  - There is no SSD which is listed on SSD INFORMATION

| ADATA' INDUSTRIAL                                     |                                                            |
|-------------------------------------------------------|------------------------------------------------------------|
| SSD INFORMATION                                       | Refresh                                                    |
| Model Name :<br>Serial Number :<br>Firmware Version : | MSID :<br>Total LBAs :<br>TCG Feature :                    |
| SET PASSWORD                                          | SET LOCKING RANGE                                          |
| 00000                                                 | Locking Range 0                                            |
| Show                                                  | State   Unlock   ReadOnly   Lock                           |
| Initial Setup   Confirm                               | LBAs Range AND Set                                         |
|                                                       | Switch Enable Disable USB Unlock                           |
| PRE-BOOT AUTHENTICATION                               | REVERT                                                     |
| PBA Image Load PBA                                    |                                                            |
|                                                       | PSID Revert    Enable                                      |
| SHOW INFORMATION<br>Locking Information               |                                                            |
| Query                                                 |                                                            |
|                                                       | Copyright® ADATA Technology Co., Ltd. All rights reserved. |

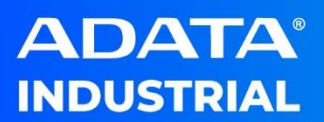

2. ADATA Industrial SSD with no TCG OPAL supported detected: It shows SSD information, but buttons are disabled.

| ADATA' INDUSTRIAL<br>A <sup>+</sup> OPAL                                                      |                                                                            |
|-----------------------------------------------------------------------------------------------|----------------------------------------------------------------------------|
| SSD INFORMATION Disk1 (D: )                                                                   | Refresh                                                                    |
| Model Name : ADATA_ISSS332-512GM<br>Serial Number : 2L142L15JBKW<br>Firmware Version : Q0810B | MSID :<br>Total LBAs : 1000206900<br>TCG Feature TCG Opal is not supported |
| SET PASSWORD                                                                                  | SET LOCKING RANGE                                                          |
| 00000                                                                                         | Locking Range 0                                                            |
| Show                                                                                          | State 🖲 Unlock 🔿 ReadOnly 🔘 Lock                                           |
| Initial Setup                                                                                 | LBAs Range AND Set                                                         |
|                                                                                               | Switch Enable Disable USB Unlock                                           |
| PRE-BOOT AUTHENTICATION                                                                       | REVERT                                                                     |
| PBA Image Load PBA                                                                            |                                                                            |
|                                                                                               | PSID Revert                                                                |
| SHOW INFORMATION                                                                              |                                                                            |
|                                                                                               |                                                                            |
| Query                                                                                         |                                                                            |
|                                                                                               | Convisionti® ADATA Technology Co., Ltd. All rights reserved.               |

3. ADATA Industrial TCG OPAL SSD detected:

| ADATA' INDUSTRIAL<br>A <sup>+</sup> OPAL                                                 |                                                                              | : - ×                                 |
|------------------------------------------------------------------------------------------|------------------------------------------------------------------------------|---------------------------------------|
| SSD INFORMATION Disk1 (Y: )                                                              | - Refre                                                                      | sh                                    |
| Model Name :ADATA_IM2P32A8-256GCTB5Serial Number :20172L1GBDJGFirmware Version :T241220a | MSID : MAXIOTEK<br>Total LBAs : 500103450<br>TCG Feature : TCG Opal 2.0 is s | upported                              |
| SET PASSWORD                                                                             | SET LOCKING RANGE                                                            |                                       |
| •••••                                                                                    | Locking Range 0                                                              | -                                     |
| ••••• Show                                                                               | State 🖲 Unlock 🔘 Re                                                          | eadOnly O Lock                        |
| Initial Setup   Confirm                                                                  | LBAs Range AND                                                               | Set                                   |
|                                                                                          | Switch Enable Dis                                                            | able USB Unlock                       |
| PRE-BOOT AUTHENTICATION                                                                  | REVERT                                                                       |                                       |
| PBA Image Load PBA                                                                       |                                                                              | Show                                  |
| Enable Disable                                                                           | PSID Revert                                                                  | Enable                                |
| SHOW INFORMATION                                                                         |                                                                              |                                       |
| Locking Information                                                                      |                                                                              |                                       |
| Query                                                                                    |                                                                              |                                       |
|                                                                                          | Copyright© ADATA Tech                                                        | nology Co., Ltd. All rights reserved. |

#### **A<sup>+</sup> OPAL Features**

A<sup>+</sup> OPAL provides several features for user to manage and configure disk which supports TCG OPAL. It includes running initial setup to activate TCG OPAL, set SID/Admin password, the function of loading pre boot image, set the locking range state, reset disk to factory default.

#### A<sup>+</sup> OPAL Utility User Interface

When A<sup>+</sup> OPAL is launched, this utility is divided to 6 sections. SSD INFORMATION, SET PASSWORD, SET LOCKING RANGE, PRE-BOOT AUTHENTICATION, REVERT, SHOW INFORMATION.

| ADATA' INDUSTRIAL<br>A <sup>+</sup> OPAL                                                            |                                                                 |                                 |
|----------------------------------------------------------------------------------------------------|-----------------------------------------------------------------|---------------------------------|
| SSD INFORMATION Disk1 (Y: )                                                                         | <u> </u>                                                        | Refresh 1.                      |
| Model Name : ADATA_IM2P32A8-256GCTB5<br>Serial Number : 20172L1GBDJG<br>Firmware Version : T241220a | MSID : MAXIOTI<br>Total LBAs : 5001034<br>TCG Feature : TCG Opc | EK<br>50<br>il 2.0 is supported |
| SET PASSWORD 2.                                                                                     | SET LOCKING RANGE                                               | 3.                              |
| 00000                                                                                               | Locking Range 0                                                 | *                               |
| Show                                                                                                | State 🔘 Unloc                                                   | k 🔘 ReadOnly 🔘 Lock             |
| Initial Setup   Confirm                                                                             | LBAs Range                                                      | AND Set                         |
|                                                                                                    | Switch Enable                                                   | Disable USB Unlock              |
| PRE-BOOT AUTHENTICATION 4.                                                                          | REVERT                                                          | 5.                              |
| PBA Image Load PBA                                                                                  |                                                                 | Show                            |
| Enable Disable                                                                                      | PSID Revert                                                     | Enable                          |
| SHOW INFORMATION                                                                                    |                                                                 | 6.                              |
| Locking Information                                                                                 |                                                                 |                                 |
| Query                                                                                               |                                                                 |                                 |

- SSD INFORMATION: It listed all ADATA SSD devices with and without TCG OPAL Supported.
- 2. SET PASSWORD:

TCG OPAL related password setting and first initializes functions.

3. SET LOCKING RANGE:

TCG OPAL Locking Range setting 
LBA range setting and USB Unlock functions

4. PRE-BOOT AUTHENTICATION:

TCG OPAL Load pre-boot image function.

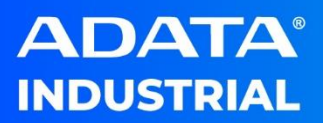

5. REVERT:

TCG OPAL Tper revert, revert no erase and revert by PSID functions.

6. SHOW INFORMATION:

List TCG OPAL Query and locking Information.

respective owners.

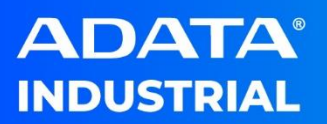

#### **SSD** Information

This section shows selected SSD information. User can check disk information by select drop down box.

| ADATA' INDUSTRIAL<br>A <sup>+</sup> OPAL |                                         |
|------------------------------------------|-----------------------------------------|
| SSD INFORMATION Disk1 (Y: )              | Refresh                                 |
| Model Name : ADAT/ Disk1 (Y; )           | DTEK                                    |
| Serial Number : 20172L.                  | 10101 LUND . 0001J3450                  |
| Firmware Version : T241220a              | TCG Feature : TCG Opal 2.0 is supported |

If user installs a new SSD but it does not list at the list, user can click **Refresh** button to refresh SSD list.

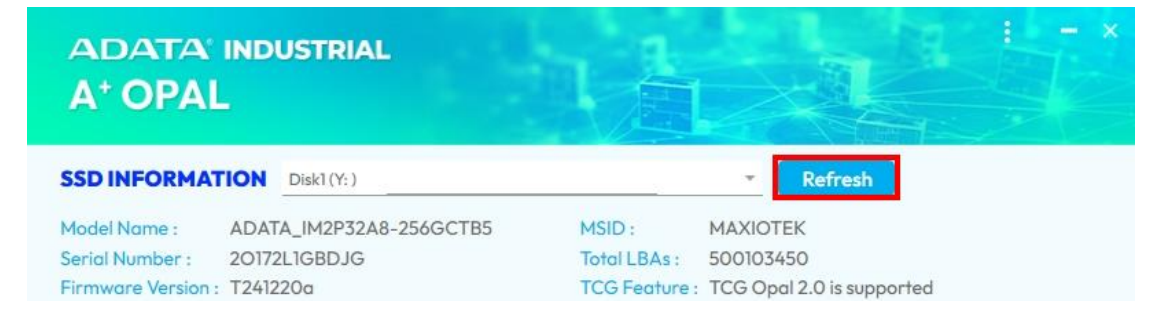

Once user selects correct SSD, SSD related information is listed below.

| ADATA' INDUSTRIAL<br>A <sup>+</sup> OPAL |                         | 利加            |        |                     |  |  |
|------------------------------------------|-------------------------|---------------|--------|---------------------|--|--|
| SSD INFORMA                              | Disk1(Y:)               |               | Ŧ      | Refresh             |  |  |
| Model Name :                             | ADATA_IM2P32A8-256GCTB5 | MSID :        | MAXIO  | ГЕК                 |  |  |
| Serial Number :                          | 20172L1GBDJG            | Total LBAs :  | 500103 | 450                 |  |  |
| Firmware Version                         | T241220a                | TCG Feature : | TCG Op | al 2.0 is supported |  |  |

- Model Name: It displays the model's name of the selected disk.
- MSID: Manufactured Secure ID of the selected disk.
- Serial Number: It displays serial number which prints at SSD label.
- Total LBAs: It displays Logical Block Address of the selected disk.
- Firmware Version: It displays firmware version of the selected disk.
- TCG Feature: It displays TCG OPAL support status of the selected disk.

**NOTE:** Only ADATA SSD disk will be listed on SSD INFORMATION list. Only ADATA SSD/NVMe supported TCG OPAL can be used to configure TCG OPAL features.

**NOTE:** System disk (C:) is not allowed to be configured TCG OPAL, user has to install system SSD as 2<sup>nd</sup> disk and use A<sup>+</sup> OPAL to configure TCG OPAL. After configured TCG OPAL disk, please set TCG OPAL disk as system disk to boot. System disk is only allowed to change **ADMIN** password.

**NOTE:** A<sup>+</sup> OPAL does not require to install at ADATA SSD, it can be installed at any disk. A<sup>+</sup> OPAL is only allowed to configure ADATA SSD/NVMe.

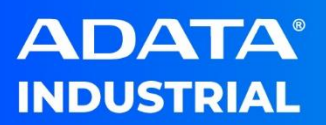

#### **SET PASSWORD**

This section allows user to run TCG OPAL initial setup, set SID password, set Admin password.

#### **Initial Setup**

| SET PASSWORD  |   |         |
|---------------|---|---------|
| •••••         |   |         |
| •••••         |   | Show    |
| Initial Setup | - | Confirm |

Running Initial Setup is **the first step** of TCG OPAL configuration. User just needs to select the disk at SSD INFORMATION and click **Confirm** in SET PASSWORD. There is a caution message appear. Once user clicks OK, TCG OPAL initial process will be started.

The default password of SID/Admin is "ADATA".

**NOTE:** After complete Initial Setup, please DO NOT reboot or POWER OFF the system. It might affect disk cannot be recognized due to TCG OPAL feature has been initialized. Please refer to USAGE CASE section to setup password, locking range, and load pre boot-image step by step.

#### **SET SID Password**

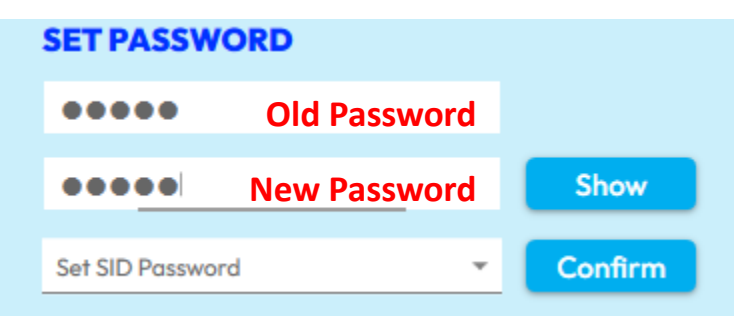

Perform Set SID Password, user can select dropdown box and select Set SID Password. Please key in old password (Default is ADATA) in the 1st textbox and new SID password in the 2nd textbox, click **Confirm**. The message alert will ask to confirm password change. Maximum SID password length is 16 characters.

#### **SET ADMIN Password**

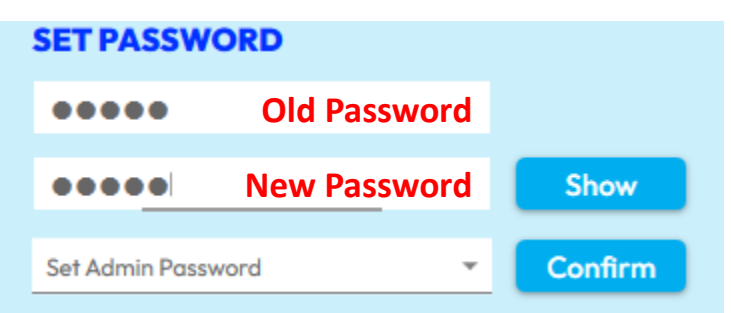

Perform Set Admin Password, user can select dropdown box and select Set Admin Password. Please key in old password (Default is **ADATA**) in the 1<sup>st</sup> textbox and new Admin password in the 2<sup>nd</sup> textbox, click **Confirm**. The message alert will ask to confirm password change. Maximum ADMIN password length is 16 characters. (If A<sup>+</sup> OPAL installed at system TCG OPAL disk, only SET ADMIN Password is allowed to use)

**NOTE:** Please be reminded that if you forget or lose the Admin/SID password, all data will be lost and cannot be recovered. Be sure to back up your data before using A+ OPAL.

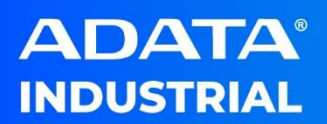

#### **SET LOCKING RANGE**

SET LOCKING RANGE section enables user to configure locking range and LBA with locking control access setting.

Enable/Disable Locking Range:

| SET LOCKING   | RANGE                     |  |
|---------------|---------------------------|--|
| Locking Range | 0                         |  |
| State         | Unlock O ReadOnly O Lock  |  |
| LBAs Range    | AND                       |  |
| Switch        | Enable Disable USB Unlock |  |

Select Locking Range, (0 means global range (ALL)) and click **Enable/Disable**. In the window that appears, enter the **Admin** password and click OK.

#### Set Locking Range with specified LBA range:

SET LOCKING RANGE

| Locking Range | 1 *                       |
|---------------|---------------------------|
| State         | Unlock O ReadOnly O Lock  |
| LBAs Range    | Start AND Length Set      |
| Switch        | Enable Disable USB Unlock |

Select the range number from the Locking Range dropdown box except 0. Specify the start and length of the LBA range fields and then click **Set**. In the window that appears, enter the **Admin** password and click OK. **NOTE:** Locking Range setting can be used on disk which contains **linux** OS. Suggest to use Locking Range 0 at All **Windows** OS to protect the whole disk.

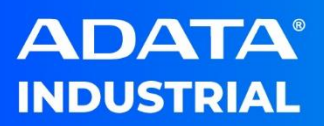

#### Set Locking Range locking control access:

| SET LOCKING RANGE |                                          |   |  |
|-------------------|------------------------------------------|---|--|
| Locking Range     | 0                                        | - |  |
| State             | Unlock     O     ReadOnly     O     Lock |   |  |
| LBAs Range        | AND Set                                  |   |  |
| Switch            | Enable Disable USB Unlock                |   |  |

Select the range number from the Locking Range dropdown box. Specify the state of selected Locking Range and then click **Set**. In the window that appears, enter the **Admin** password and click OK.

#### USB Unlock

USB Unlock is enabled if selected SSD is external USB TCG OPAL SSD.

| SET LOCKING RANGE |                   |            |  |
|-------------------|-------------------|------------|--|
| Locking Range     | 0                 | ÷          |  |
| State             | Unlock O ReadOnly | O Lock     |  |
| LBAs Range        | AND               | Set        |  |
| Switch            | Enable Disable    | USB Unlock |  |

USB Unlock is disabled on selected SSD is onboard SATA/NVMe TCG OPAL SSD.

| SET LOCKING RANGE |                         |     |  |  |
|-------------------|-------------------------|-----|--|--|
| Locking Range     | 0                       | *   |  |  |
| State             | Unlock O ReadOnly O Loc | k   |  |  |
| LBAs Range        | AND Set                 |     |  |  |
| Switch            | Enable Disable USB Unit | ock |  |  |

This feature is only for unlock USB external locked SSD. Once user plug USB external locked SSD, click Unlock USB. USB external locked SSD is unlocked after entered correct **Admin** password. Refer to **Usage Case** for more information.

NOTE: USB Unlock also disables Pre-boot authentication image, please refer to Pre-boot authentication section to reload PBA image if you would use TCG OPAL disk to boot.

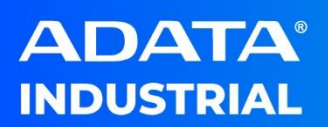

#### **PRE-BOOT AUTHENTICATION**

Pre-boot authentication is designed to provide to use MBR shadow as a hidden partition. Load the image into partition for user to key **Admin** password to access encrypted disk during Power ON the device **Enable Pre-boot authentication:** 

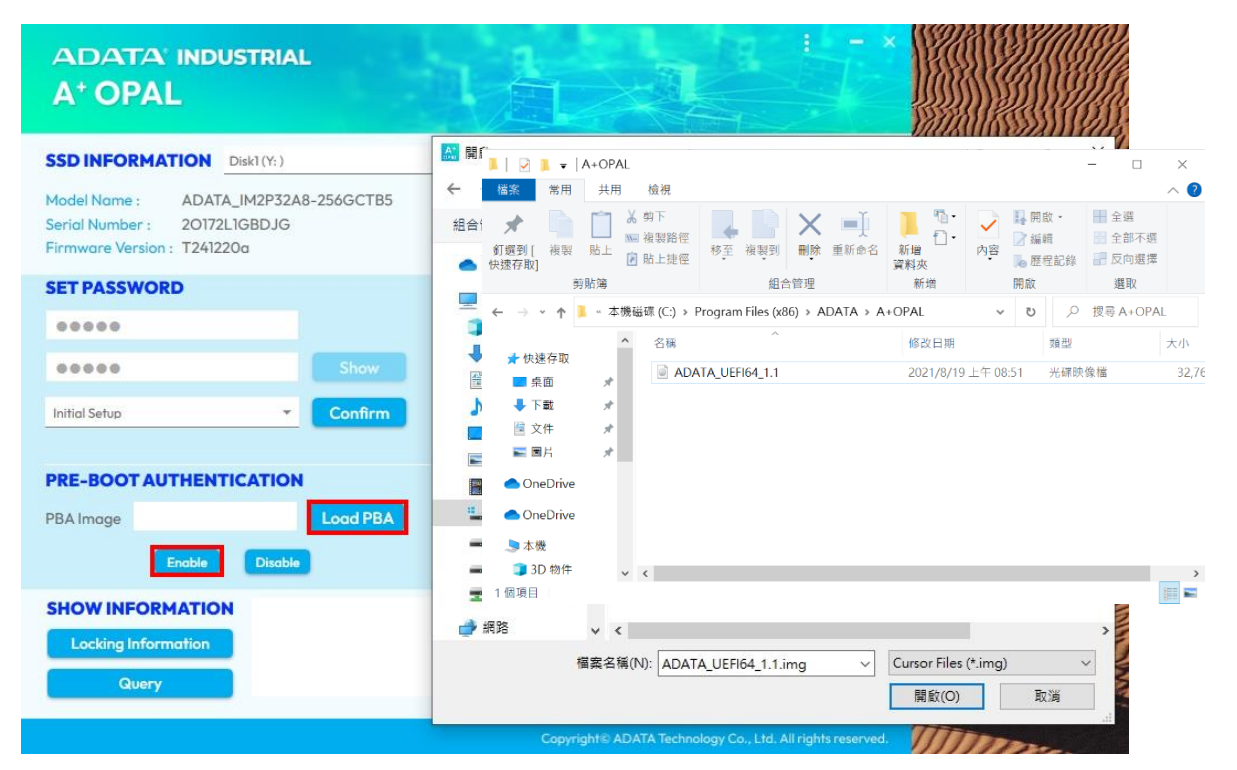

User can click Load PBA to select supported boot image.

PBA image can be found at installed A<sup>+</sup> OPAL location C:\Program Files

#### (x86)\ADATA\A+OPAL\ ADATA\_UEFI64\_1.1.img

Click **Enable**. In the window that appears, enter the **Admin** password and click OK. It will take 1-2 mins to load image into MBR shadow.

| SHOW INFORMATION | PBA image loading completed: 39% | 1                                                         |
|------------------|----------------------------------|-----------------------------------------------------------|
|                  | Loading completed Stat           | us                                                        |
| Query            | Loading                          | g Progress Bar                                            |
|                  |                                  |                                                           |
|                  |                                  | Copyright© ADATA Technology Co., Ltd. All rights reserved |

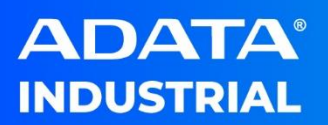

#### **Disable Pre-boot authentication:**

| PRE-BOOT AUTHENTICATION |                |          |  |
|-------------------------|----------------|----------|--|
| PBA Image               |                | Load PBA |  |
|                         | Enable Disable |          |  |

Click **Disable**. In the window that appears, enter the Admin password and click OK.

**NOTE:** Once you complete load PBA, You now need to **COMPLETELY POWER DOWN YOUR SYSTEM**. This will lock the drive so that when you restart your system it will boot the PBA.

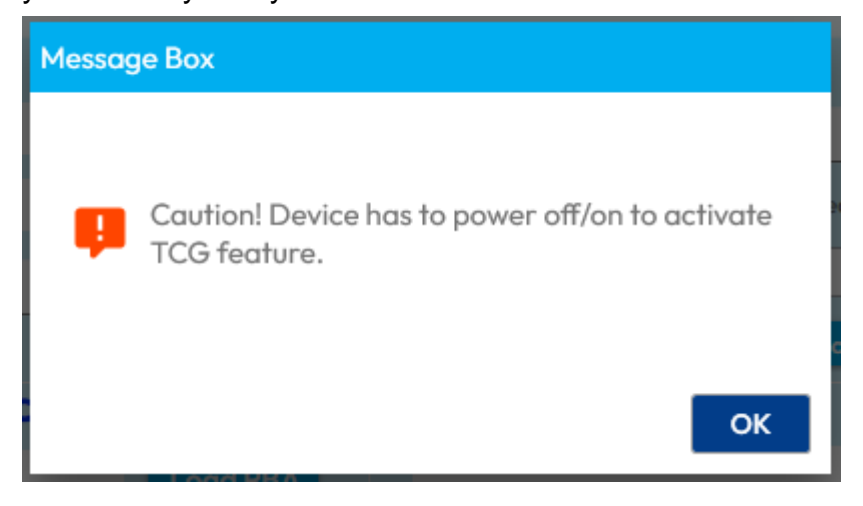

**NOTE:** Pre-boot authentication does not support on NVMe with USB Adapter, the buttons are displayed disabled if user selected the NVMe which is with USB Adapter.

| PRE-BOOT AUTHENTICATION |  |          |  |
|-------------------------|--|----------|--|
| PBA Image               |  | Load PBA |  |
|                         |  |          |  |

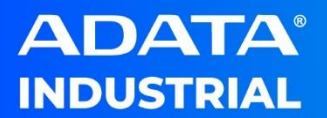

#### **Reboot to BIOS setting:**

**NOTE:** Some system might not switch boot sequence automatically. Please go to BIOS and switch boot sequence to UEFI OS (ADATA\_XXXXXX)

| Boot Override |           |       |        |        |
|---------------|-----------|-------|--------|--------|
| Windows Boot  | Manager   | (P0:  | ADATA_ | ISSS3: |
| Windows Boot  | Manager   | (PO:  | ADATA_ | ISSS3: |
| PO: ADATA_ISS | 8333-256  | GDA   |        |        |
| PATA SM:      |           |       |        |        |
| ADATA_IM2P33F | 8-256GD   |       |        |        |
| P4: ADATA_ISS | \$333-256 | GCTB4 |        |        |
| UEFI OS (P4:  | ADATA_IS  | SS333 | -256GC | TB4)   |

Here is the screenshot which boot from PBA, please key in your **Admin** password and press Enter.

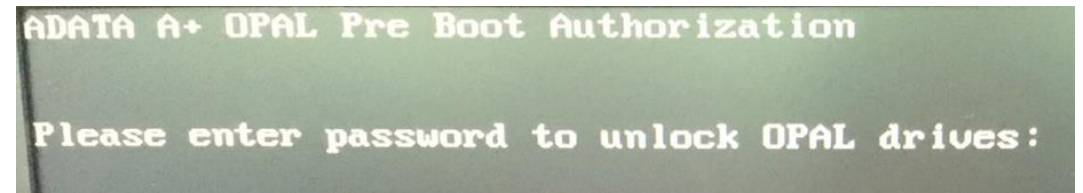

You can see the SSD list and SSDs' locking status.

| ADATA A+ OPAL Pr                                | e Boot Authorization                          |           |
|-------------------------------------------------|-----------------------------------------------|-----------|
| Please enter pas                                | ssword to unlock OPAL drives: ****            | is OPAL L |
| Drive /dev/sda<br>Drive /dev/sdb<br>Starting OS | ADATA_ISSS333-256GD<br>ADATA_ISSS316-512GCTB4 | not OPAL  |

And system will start with normal reboot

**NOTE:** Some system might not switch boot sequence automatically. Please go to BIOS and switch boot sequence to correct disk sequence (ADATA\_XXXXXX or Windows Boot Manager)

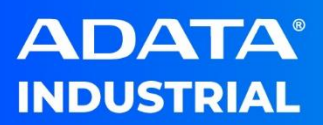

#### REVERT

Revert feature is designed to remove TCG OPAL setting from selected disk. Or reset to factory reset by using PSID.

#### **PSID Revert:**

| REVERT      |            |
|-------------|------------|
|             | ••••( Show |
| PSID Revert | - Enable   |

PSID is a 32 digits code which printed at SSD label. Key in **PSID** and click **Enable**. If the locking range is enabled, it will clean the whole SSD to be factory rest and clear all TCG OPAL setting.

#### **Revert Tper:**

| R | REVERT      |   |        |  |
|---|-------------|---|--------|--|
|   | •••••       |   | Show   |  |
|   | Revert Tper | Ŧ | Enable |  |

Select Revert Tper and enter **SID** password and click **Enable** to run Revert Tper (Trusted Peripheral). It erases all data on the selected disk (If the locking range is enabled) and removes TCG OPAL setting. **Revert No Erase:** 

| REVE | RT          |   |        |
|------|-------------|---|--------|
| ••   | •••         |   | Show   |
| Reve | rt No Erase | Ŧ | Enable |

Select Revert No Erase and enter **Admin** password and click **Enable** to run Revert No Erase. After running Revert No Erase, please run revert Tper if you would remove all TCG OPAL Setting.

**NOTE**: After running Revert feature, user has to go to disk management to offline and re-online the reverted disk. To check the TCG OPAL configuration on this disk has been removed or not.

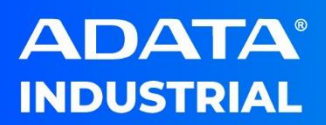

#### **SHOW INFORMATION**

In this section, user can check locking status by click **Locking** Information or check TCG OPAL support detail by click **Query**. Locking Information:

| SHOW INFORMATION    | Locking Range Configura | tion for \\.\Physi | calDrive1          |                              | 1             |
|---------------------|-------------------------|--------------------|--------------------|------------------------------|---------------|
| Locking Information | RLKEna = N,             | WLKEna = N,        | RLocked = N,       | WLocked = N                  |               |
| Query               | RLKEna = N,             | WLKEna = N,        | RLocked = N,       | WLocked = N                  | $\downarrow$  |
|                     |                         |                    | Copyright© ADATA T | echnology Co., Ltd. All rigi | hts reserved. |

Click Locking Information displays the locking information of the selected disk.

It shows each locking range status.

Admin password is required for click Locking Information.

Query:

| SHOW INFORMATION    | [TPer Function]                             |                                                     | $\uparrow$   |
|---------------------|---------------------------------------------|-----------------------------------------------------|--------------|
| Locking Information | ASYNC = N                                   |                                                     |              |
| Query               | ButterManagement = N<br>comIDManagement = N |                                                     | $\downarrow$ |
|                     |                                             | Conversion ADATA Technology Co., Ltd. All rights ro | convod       |

Click Query displays TCG OPAL support features. It lists selected disk support TCG OPAL features. Such as OPAL 2.0, DataStore, SingleUser, Geometry, Tper.

More Information please refer to Trust Computing Group official Website: <a href="https://trustedcomputinggroup.org/resources/?search=OPAL%20feature">https://trustedcomputinggroup.org/resources/?search=OPAL%20feature</a> &

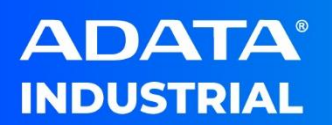

#### **USAGE CASE**

#### 1. Configure TCG OPAL on the SSD:

Follow these steps to configure TCG OPAL on a SSD.

- 1. Select SSD which you would like to configure in SSD Information
- 2. Run Initial Setup (Click Confirm directly)

| SET PASSWORD  |   |         |
|---------------|---|---------|
| •••••         |   |         |
|               |   | Show    |
| Initial Setup | - | Confirm |
|               |   |         |

3. Change SID/ADMIN password (old password ADATA)

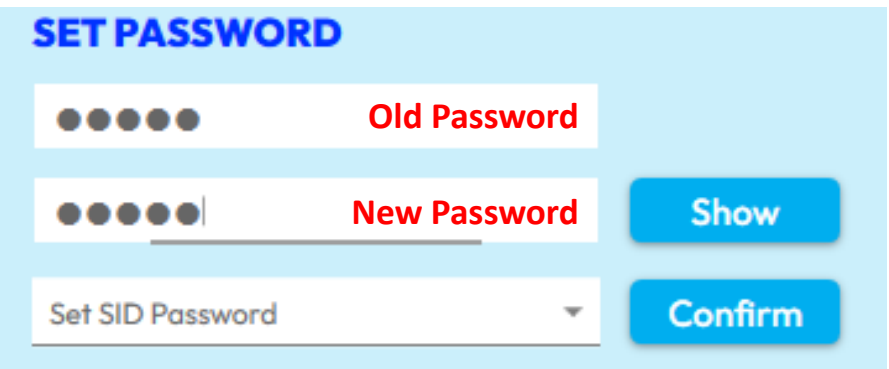

| SET PASSWORD |              |      |
|--------------|--------------|------|
| •••••        | Old Password |      |
| ••••         | New Password | Show |
|              |              |      |

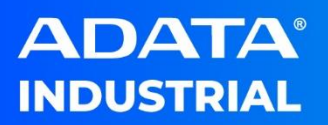

| 4. | Enable Locking Range (Whole disk) |                            |  |  |
|----|-----------------------------------|----------------------------|--|--|
|    | SET LOCKING                       | RANGE                      |  |  |
|    | Locking Range                     | 0 *                        |  |  |
|    | State                             | Unlock O ReadOnly O Lock   |  |  |
|    | LBAs Range                        | AND Set                    |  |  |
|    | Switch                            | Enable USB Unlock          |  |  |
| 5. | Set and Lock Lo                   | cking Range 0              |  |  |
|    | SET LOCKING                       | RANGE                      |  |  |
|    | Locking Range                     | 0 ~                        |  |  |
|    | State                             | O Unlock O ReadOnly 🖲 Lock |  |  |
|    | LBAs Range                        | AND Set                    |  |  |
|    | Switch                            | Enable Disable USB Unlock  |  |  |

#### Load PBA image and click Enable

| PRE-BOO   | TAUTHENTICATION            |          |
|-----------|----------------------------|----------|
| PBA Image | C:\Program Files (x86)\ADA | Load PBA |
|           | Enable                     |          |

Power OFF the system.

Power ON the system and select boot sequence to UEFI OS, key in

Admin password to unlock disk and boot to system disk.

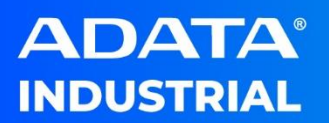

## 2. Configure TCG OPAL and Unlock on USB external SSD:

Follow these steps to configure TCG OPAL on USB external SSD.

- 1. Select SSD which you would like to configure in SSD Information
- 2. Run Initial Setup (Click Confirm directly)

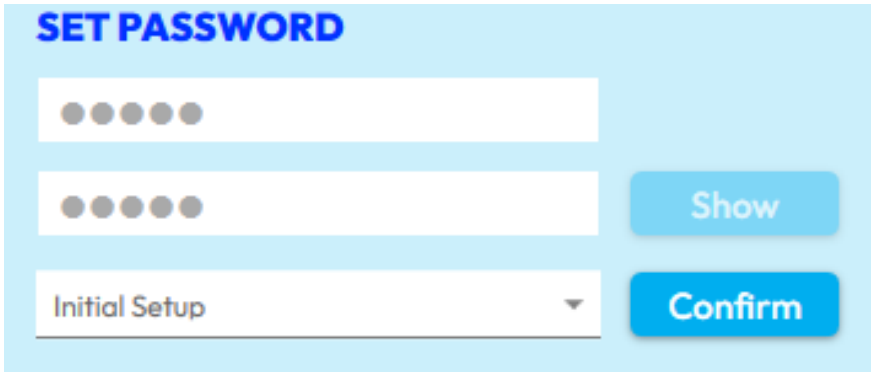

3. Change SID/ADMIN password (old Password ADATA)

| SETPASSWOR       | D            |         |
|------------------|--------------|---------|
| •••••            | Old Password |         |
| ••••             | New Password | Show    |
| Sat SID Password | <b>.</b>     | Confirm |

| SET PASSWORD       | )            |         |
|--------------------|--------------|---------|
| •••••              | Old Password |         |
| ••••               | New Password | Show    |
| Set Admin Password | -            | Confirm |

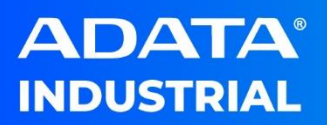

5.

4. Enable Locking Range (Whole disk) SET LOCKING RANGE

| Locking Range   | 0                          | *  |
|-----------------|----------------------------|----|
| State           | Unlock O ReadOnly O Lock   |    |
| LBAs Range      | AND Set                    |    |
| Switch          | Enable Disable USB Unlock  |    |
| Set and Lock Lo | cking Range 0              |    |
| SET LOCKING     | RANGE                      |    |
|                 |                            | -  |
| Locking Range   | 0                          | Ψ. |
| State           | O Unlock O ReadOnly O Lock |    |
| LBAs Range      | AND Set                    |    |
| Switch          | Enable Disable USB Unlock  | 1  |

User can do normal work until unplug USB external SSD.

After USB external SSD plug in, system shows SSD is not initialized due to it was encrypted.

| <ul> <li>■ (磁碟 0 磁碟分割</li> <li>■ (磁碟 0 磁碟分割)</li> </ul> | 」1) fi<br>」2) fi | 初始化磁碟                              | 00 % |
|---------------------------------------------------------|------------------|------------------------------------|------|
| 🛲 新增磁碟區 (D:)                                            | f                | 您必須在邏輯磁碟管理員能存取它之前初始一個磁碟。           | 50 % |
|                                                         |                  | 選取磁碟(S):                           |      |
|                                                         |                  | ☑ 磁碟 1                             |      |
|                                                         |                  | 請使用下列磁碟分割樣式給已選取磁碟:                 |      |
|                                                         |                  | ○ MBR (主開機記錄)(M)                   | -    |
| ━ 磁碟 0                                                  |                  | ● GPT (GUID 磁碟分割表格)(G)             |      |
| 基本<br>953.85 GB<br>連線                                   | <b>499</b><br>良好 | 注意:所有舊版的 Windows 均無法辨識 GPT 磁碟分割樣式。 | 碟分割) |
| <b>*⊙ 磁碟 1</b><br>不明                                    |                  | 確定取消                               |      |
| 238.47 GB<br>未初始化                                       | 238.<br>未配       | 47 GB<br>置                         |      |
|                                                         | ₩ 7₩ /\·         | Pil                                |      |

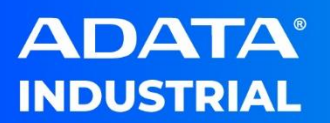

Unlock USB OPAL Disk:

User has to launch  $A^+$  OPAL to unlock SSD.

- 1. Select SSD which you would like to unlock in SSD Information
- 2. Click USB Unlock and key in **Admin** password.

| SET LOCKING   | RANGE             |            |
|---------------|-------------------|------------|
| Locking Range | 0                 | ÷          |
| State         | Unlock O ReadOnly | O Lock     |
| LBAs Range    | AND               | Set        |
| Switch        | Enable Disable    | USB Unlock |

3. Encrypted disk will be unlocked automatically and can be read/write.

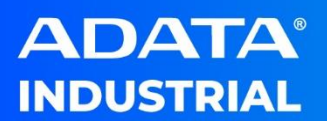

#### 3. Remove TCG OPAL configuration and keep data:

Follow these steps to remove TCG OPAL on SSD

1. Disable Locking Range (Whole disk)

| SETLOCKING    | RANGE                     |   |
|---------------|---------------------------|---|
| Locking Range | 0                         | * |
| State         | Unlock O ReadOnly O Lock  |   |
| LBAs Range    | AND Set                   |   |
| Switch        | Enable Disable USB Unlock |   |

2. Unlock Locking Range 0

| SETLOCKING    | RANGE                            |   |
|---------------|----------------------------------|---|
| Locking Range | 0                                | * |
| State         | Unlock     O ReadOnly     O Lock |   |
| LBAs Range    | AND Set                          |   |
| Switch        | Enable Disable USB Unlock        |   |

3. Revert No Erase (ADMIN password is required)

| R | EVERT           |   |        |
|---|-----------------|---|--------|
|   | •••••           |   | Show   |
|   | Revert No Erase | - | Enable |

4. Revert Tper (SID password is required)

| REVERT      |                            |  |
|-------------|----------------------------|--|
| •••••       | Show                       |  |
| Revert Tper | <ul> <li>Enable</li> </ul> |  |

#### FAQ

1. Does A<sup>+</sup> OPAL support to configure NVMe SSD?

Answer: Yes, 1.1 or above version support both SATA and NVMe.

2. Does A<sup>+</sup> OPAL support to configure by using USB adapter?

**Answer:** Yes, 1.1 or above version support to configure by using USB

#### adapter. Some USB adapter controller does not support.

Does A<sup>+</sup> OPAL support to configure system SSD?

**Answer:** A<sup>+</sup> OPAL does not support to configure the system SSD (C:) directly. If user would configure system SSD, please unplug system SSD and install it into another system and configure it as 2nd SSD. **System Disk only supports to set ADMIN password.** 

 Does A<sup>+</sup> OPAL support to configure another brand SSD which supports TCG OPAL?

**Answer:** A<sup>+</sup> OPAL does not support to configure other brand SSD; user cannot see SSD list at A+ OPAL SSD INFORMATION.

5. If I forgot SID/ADMIN password, can I recover my data back or unlock my locked SSD?

**Answer:** If you lost/forgot your password. The only way is using PSID which printed on your label to do PSID revert, **all data will be lost.** 

#### Please backup all data before using A+ OPAL.

6. What is default SID/ADMIN password after running initial setup? **Answer:** Default password is ADATA.

7. Can I run A<sup>+</sup> OPAL on my all ADATA SSD?

**Answer:** Only ADATA IA SSD which supports TCG OPAL firmware can be run A<sup>+</sup> OPAL.

8. I used SATA/USB adapter to connect SSD but it shows TCG OPAL is not supported and cannot be configured?

**Answer:** There is a compatibility issue on some USB adapter. Please make sure you use correct adapter.

9. Why does my ADATA Industrial SSD cannot configure TCG OPAL by using A+ OPAL?

**Answer:** Please make sure the SSD model which support TCG OPAL and firmware is enabled.

10. After following user guide to configure the ADATA SSD, SSD still cannot be unlocked at UEFI OS after entered correct ADMIN

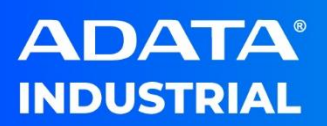

password.

Answer: There is a compatibility issue on some motherboard.

11. When I configure NVMe SSD with USB adapter,  $A^+$  OPAL PRE-BOOT

AUTHENTICATION section cannot be used?

**Answer**: PRE-BOOT AUTHENTICATION does not support by using NVMe SSD with USB adapter. User has to install NVMe SSD into PCIe port to configure PRE-BOOT AUTHENTICATION.

12. After using A<sup>+</sup> OPAL to unlock the disk, why does my disk still show locked in disk management?

**Answer:** Please set disk offline and set online to check locked disk status.

13. What is PSID and what is ADMIN & SID password? When do I use this password?

#### Answer:

**PSID(Physical Secure ID)**: It is 32 digits which was printed on the SSD/NVMe label. It is for user to reset SSD/NVMe to factory setting. All DATA will be lost after running "**PSID Revert**", if "**SET LOCKING RANGE**" is enabled.

ADMIN password: This password is for user to setup all TCG configuration and login in pre-boot image. This password is for "Set Locking Range"(Unlock/Read Only/Lock) 、 "Unlock USB" 、 "Pre-boot Image"(Enable/Disable) 、 "Revert No Erase" 、 "Locking Information" and Log in Pre-boot image.

**SID** password: This password is for user to remove TCG OPAL configuration. It is for "**Revert Tper**".

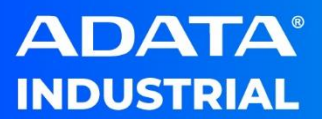

#### **Contact Us**

HQ (Taiwan): T: +886-8228-0886 E: <u>adata@adata.com</u> US: T: +1-714-332-8708 E: <u>IASales\_us@adata.com</u>

#### EU:

T: +49-899-0405-296 E: <u>IASales\_eu@adata.com</u> China T: +86-21-6233-1010 E: <u>IASales\_cn@adata.com</u> JP: T: +81-3-5807-0011 E: <u>IASales\_jp@adata.com</u> APAC/MEA: E: <u>IASales\_apacmea@adata.com</u>

the property of their respective owners. In this message with any third party, without a written co